何颖 2012-11-09 发表

iMC使用Android智能移动设备访问网管web界面的配置 一、 组网需求: 专业版iMC支持使用移动客户端(智能手机)访问iMC中的资源,以简化网络的日常管 理和监控,提升管理效率。其系统要求如下: 安装了Android 2.1 update1或以上版本的移动设备。 推荐屏幕分辨率为HVGA(480\*320)或WVGA(800\*480)。 移动设备可以与iMC服务器正常通信(如通过Wi-Fi无线连接)。 二、 组网图: 无 三、 配置步骤: 1、安装客户端程序 使用移动设备的内嵌浏览器访问http://imc-addr:port/imc/noAuth/imc.apk,其中"imc-a ddr"为iMC服务器地址, "port"为Web服务端口(缺省为8080)。 浏览器自动下载客户 端安装程序,下载完成后,按界面提示立即安装该程序。安装过程中如果提示"不允许 安装未知来源的程序",请在移动设备安装的所有应用程序中找到"设置"->"应用程序设 置",确保"未知来源"选项被选中。安装完成后即可打开iMC移动客户端程序。 2、登录客户端 第一次打开移动客户端后,界面提示需输入服务器地址,登录名和密码。如下所示:

## 图1 登录界面

地址的格式为"http://imc-addr:port";其中"imc-addr"为iMC服务器地址,"port"为iMC配 置台Web服务端口(缺省为8080)。注意地址未尾不要加"/imc"。如果需要安全连接 ,可使用地址"https://imc-addr:port"(端口缺省值为8443)。登录名必须为iMC中已 存在的操作员登录名,该操作员所属操作员分组必须拥有"智能管理平台-资源管理"->" 使用移动客户端访问iMC"的权限。根据需要,选中"保存密码"和"自动登录"选项。输 入密码后,单击<登录>按钮,进行登录。

四、 配置关键点:

0

如果操作员的登录认证方式为"RADIUS认证"或"LDAP认证",必须在iMC上成功登录一次后,才能使用移动客户端登录。每次修改密码后,也需要先在iMC上成功登录一次